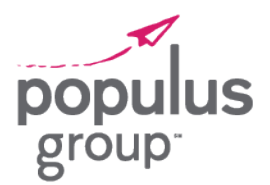

How to Move from MyPaychex to Your Paychex Flex Login

Paychex, the site where you view your paystubs and tax forms, is moving to a new single sign-on platform for a better login experience and additional security! This change will require your action to create a new account once you are prompted to register by the Paychex system.

### What You Will Need

You will need the following items to begin the registration process:

| ~ |
|---|
| ~ |
| ~ |

#### » Personal information

- o Social security number
- Primary phone number
- o Address
- » Primary email address that you can access

### **Registering for Your Account**

**STEP 1:** Go to <u>https://landing.paychex.com</u> and log in to initiate the registration prompt.

| <b>PAYCHEX</b><br>Welcome To MyPaychex | Paychex.com Contact                                                                                                    |
|----------------------------------------|----------------------------------------------------------------------------------------------------|
| Login<br>Username: username            | MyPaychex Tools      How to Use MyPaychex     How to Use MyPaychex One-Source Solutions     Minimum Requirements                                                                                                    |
|                                        | Register Now         If you do not have a MyPaychex account.         What is MyPaychex?         • It's a self-service portal to all your Paychex services and accounts.         • Convenient - all your services in one place.         • Less to remember - just one username and password.         Register         How Do I Register? |

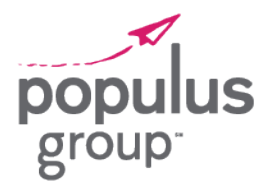

How to Move from MyPaychex to Your Paychex Flex Login

**STEP 2:** You'll be prompted to register for a Paychex Flex account.

Click **Register now** to get started.

#### PAYCHEX

Get a fresh new account with Paychex Flex Now you can find payroll and benefits in one placet Don't have time now? Skip it and continue to your existing account. Register for your

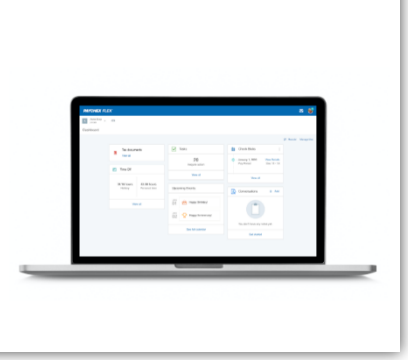

**STEP 3:** Enter your personal information.

Some information may already be entered for you. Please review for accuracy.

**NOTE:** Make sure the email address is a primary email that you have access to.

This is the email that will be used if you ever need to recover your username or password.

|                                                                                                    | Link previous account                                              |                                             |
|----------------------------------------------------------------------------------------------------|--------------------------------------------------------------------|---------------------------------------------|
| Personal inform                                                                                                    | ation                                                              |                                             |
| First name *                                                                                                    | MI                                                                 | Last name *                                 |
| SSN *                                                                                                    |                                                                    | Re-enter SSN *                              |
| Birth Date                                                                                                    | -                                                                  |                                             |
| Address one *                                                                                                    |                                                                    |                                             |
| Address two                                                                                                    |                                                                    |                                             |
| City *                                                                                                    |                                                                    | State •                                     |
| ZIP *                                                                                                    | ZIP ext                                                            | Country *<br>United States                  |
|                                                                                                    |                                                                    |                                             |
| Contact information is username and particular to the second second seco | <b>tion</b><br>s used to verify your identity<br>ssword if needed. | ; send account updates, and to recover your |
|                                                                                                    |                                                                    | Email •                                     |

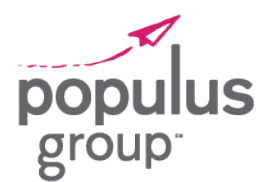

How to Move from MyPaychex to Your Paychex Flex Login

**STEP 4:** Create your new username, password, and PIN.

Refer to the on-screen tips to ensure you meet all the requirements.

**NOTE:** Your Paychex Flex username must be different than the username(s) you used for other Paychex applications.

| About you         | Login details                                                                            | Security settings                                                                                                   |
|-------------------|------------------------------------------------------------------------------------------|----------------------------------------------------------------------------------------------------|
| Le<br>Cre<br>bot  | t's set up your account<br>sate an easy-to-remember usern<br>h to get into Paychex Flex. | ame and a secure password - you'll nee                                                                              |
|                   |                                                                                          | Username tips                                                                                                    |
| Username*         |                                                                                          | <ul> <li>8 to 18 characters</li> <li>You can use letters, numbers,<br/>hyphens, periods, and underscores</li> </ul> |
|                   |                                                                                          | Password tips                                                                                                    |
| Password*         | Ø<br>                                                                                    | 8 to 32 characters     At least one uppercase and one     lowercase letter     At least one number                  |
| Re-enter Password | *                                                                                        | <ul> <li>You can use letters, numbers,<br/>hyphens, periods, underscores, and<br/>parentheses</li> </ul>            |
|                   |                                                                                          | Cannot contain username                                                                                             |
|                   |                                                                                          | PIN tips                                                                                                    |
| PIN*              | Re-enter PIN*                                                                            | <ul> <li>4 to 10 numeric characters</li> </ul>                                                                      |
|                   |                                                                                          | <ul> <li>This extra security measure helps<br/>confirm you're you</li> </ul>                                        |
| Back              |                                                                                          | Continu                                                                                                    |
|                   |                                                                                          |                                                                                                    |

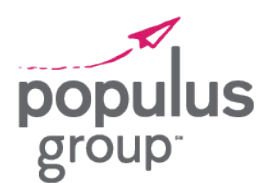

How to Move from MyPaychex to Your Paychex Flex Login

**STEP 5:** Provide answers to security questions of your choice. Choose the security level that best fits your needs.

**NOTE:** You must enter unique answers to each of your security questions. You cannot enter the same answer twice.

**STEP 6:** After you've completed all the required fields, click **Finish** to create your Paychex Flex account.

**IMPORTANT:** Once your new account has been created, you'll need to go to <u>www.paychexflex.com</u> moving forward to access your Paychex application for viewing paystubs and tax forms.

Bookmark this new site for easier access!

| Control   Control Control </th <th></th> <th></th> <th></th> <th></th>                                                                                                    |                                                                              |                                                   |                                                                                                    |                                 |
|----------------------------------------------------------------------------------------------------|------------------------------------------------------------------------------|---------------------------------------------------|----------------------------------------------------------------------------------------------------|---------------------------------|
| Abod you       Login details       Becurity settings         Abod you       Login details       Security settings         Accession       Security measures to help protect your identity and information.         Security Questions       The set as execurity measures to help protect your identity and information.         On consisten, you'll answer one of these questions when logging in. Pick four easy ones, then arry your answers.       Image: Image: I                                                                                                    | <ul> <li>—</li> </ul>                                                        |                                                   | <ul> <li>Image: Image: Ima</li></ul> |                                 |
| Security Ouession   Conception   Disconsioning, you'll ansacce on earl these questions when logging in. Pick four easy ones, then the regression answess.   Conception   Marsare*   Concentor 1*   What is the last name of your significant other's eldest sibling?   Answer*   Concentor 1*   What is the year of your favorite sports moment?   Answer*   Concentor 1*   What is your all-there favorite sports moment?   Answer*   Concentor 1*   What is your combined SAT score?   Answer*   Concentor 2*   What was your combined SAT score?   Answer*   Concentor 1*   What was your combined SAT score?   Answer*   Concentor 2*   What was your combined SAT score?   Constant 4*   Excent were   Constant 4*   Constant 4*   C                                                                                                    | About you                                                                    | L                                                 | ogin details                                                                                                    | Security settings               |
| Control of a secure of these questions when logging in . Pick four easy ones, then a there your advertes use of these questions when logging in . Pick four easy ones, then a there your advertes are of your significant other's eldest sibling?   Control of a secure of your significant other's eldest sibling?   Answer*   Control of a secure of your significant other's eldest sibling?   Answer*   Control of a secure of your significant other's eldest sibling?   Control of a secure of your significant other's eldest sibling?   Control of a secure of your shorter sports moment?   Answer*   Control of a secure secure of your shorter sports moment?   Answer*   Control of a secure secure of the source sports moment?   Answer*   Control of a secure secure of the source sports moment?   Answer*   Control of a secure secure of the source sports moment?   Answer*   Control of a secure secure of the source sports moment?   Answer*   Control of a secure secure of the source sports moment?   Answer*   Control of a secure secure of the source sports moment?   Answer*   Control of a secure secure of the source sports moment?   Answer*   Control of a secure secure of the source secure of the source secure of the source secure of the source secure of the source secure of the source secure of the secure of the source secure of the source secure of the source secure of the source secure of the source secure of the source secure of the source secure of the source secure of the source secure of the source secure of the source secure of the source secure of the source secure of the s                                                                                                    |                                                                              |                                                   |                                                                                                    |                                 |
| Security Questions   Constants   Questions   What is the last name of your significant other's eldest sibling?   Answer*   Question 2*   What was the year of your favorite sports moment?   Answer*   Countion 2* What us your all-lines favorite song? Answer* Countion 4* What so your combined SAT score? Answer* Security Level For even more paces of mind, choose an option balow. © Receive verification code by phone even loging in from an unnecognized device © Receive verification code by phone even loging in from an unnecognized device © Receive verification code by phone even loging in from an unnecognized device © Receive verification code by phone even loging in from an unnecognized device © In a text message* In a voice message In a voice message In a voice message In a voice message In a score message In a voice message In a voice m                                                                                                    | 0                                                                            | Keep it all secure<br>Set these security meas     | sures to help protect                                                                                                    | your identity and information.  |
| What is the last name of your significant other's eldest sibling?   Answer*     Ounstion 2*   What uss the year of your favorite sports moment?   Answer*     Ounstion 3*   What is your alkitme favorite song?   Answer*     Ounstion 4*   What was your combined SAT score?   Answer*     Security Level   For even more pasce of mind, choose an option below. <ul> <li>Receive verification code by phone every login</li> <li>Show alemative security options</li> <li>Verification Code Delivery Options</li> <li>Verification Code Delivery Options</li> <li>*Totaved due message* <ul> <li>In a voice message</li> <li>Ask me every time</li> <li>*Totaved due message () Ask me every time</li> </ul></li></ul>                                                                                                    | Security Questio<br>On occasion, you'll<br>enter your answers<br>Question 1* | n <b>s</b><br>answer one of these qu              | uestions when loggin                                                                                                    | g in. Pick four easy ones, then |
| Answer* Countion 2* What was the year of your favorite sports moment? Answer* Countion 3* What is your all-time favorite song? Answer* Countion 4* What was your combined SAT score? Answer* Counting 4* Counting 4* Counting  | What is the last na                                                          | me of your significant of                         | ther's eldest sibling?                                                                                                    | •                               |
| Countion 2" What was the year of your favorite sports moment? Answer* Answer* Answer* Answer* Countion 4" What is your call-time favorite song? Answer* Countion 4" What was your combined SAT score? Answer* Countion 4" Security Level For even more peace of mind, choose an option below. Countion code by phone when logging in from an unrecognized device Countion code by phone every login Show alternative security options Verification Code Delivery Options Verification Code Delivery Options Countion Code Delivery Options Counting Counting Co | Answer*                                                                      |                                                   |                                                                                                    |                                 |
| Answer* Countion 3* What is your all-time favorite song? Answer* Answer* Countion 4* What was your combined SAT score? Answer* Answer* Countion 4* Countion 4* Cou | Question 2*<br>What was the year                                             | of your favorite sports #                         | moment?                                                                                                    | •                               |
| Countion 3* What is your all-time favorite song? Answer* Answer*  Countor 4* What was your combined SAT score? Answer  Countor 4* What was your combined SAT score? Answer  Countor 4*  What was your combined SAT score?  Countor 4*  Countor 4*  Cou | Answer*                                                                      |                                                   |                                                                                                    |                                 |
| Constitut 4" What was your combined SAT score? Answer* Answer* Security Level For even more paace of mind, choose an option below.  Receive verification code by phone when logging in from an unrecognized device Receive verification code by phone every login Show alternative security options Verification Code Delivery Options in a text message In a voice message Ask me every time "toxt and data rates may apply I acknowledge I understand my security settings. Back Facily                                                                                                    | Question 3*<br>What is your all-tim                                          | e favorite song?                                  |                                                                                                    | •                               |
| Answer*  Security Level For even more paace of mind, choose an option below.  Receive verification code by phone when logging in from an unrecognized device Receive verification code by phone every login Show alternative security options Verification Code Delivery Options In a text message* In a voice message Ask me every time *Text and data rates may apply I alchowledge I understand my security settings. Back Fatch                                                                                                    | Question 4*<br>What was your cor                                             | nbined SAT score?                                 |                                                                                                    | ~                               |
| Security Level For even more peace of mind, choose an option below.                                                                                                    | Answer*                                                                      |                                                   |                                                                                                    |                                 |
| Receive verification code by phone every login Show alternative security options Verification Code Delivery Options     In a text message*     In a voice message     Ask me every time     Text and data rates may apply     I acknowledge I understand my security settings. Back Fatch                                                                                                    | Security Level<br>For even more pea                                          | ce of mind, choose an c<br>cation code by phone w | option below.<br>when logging in from a                                                                                                    | an unrecognized device          |
| Show alternative security options Verification Code Delivery Options  In a text message* In a voice message Ask me every time *Tota and data rates may apply I acknowledge I understand my security settings. Back Fisch                                                                                                    | O Receive verifi                                                             | cation code by phone e                            | very login                                                                                                    |                                 |
| Verification Code Delivery Options                                                                                                    | Show alternative se                                                          | curity options                                    |                                                                                                    |                                 |
|                                                                                                    | Verification Code                                                            | Delivery Options                                  |                                                                                                    |                                 |
| I acknowledge I understand my security settings. Back Finish                                                                                                    | In a text mess<br>"Text and data rates m                                     | age* In a v                                       | voice message                                                                                                    | Ask me every time               |
| I asknowledge I understand my security settings. Back Finish                                                                                                    |                                                                              |                                                   |                                                                                                    |                                 |
| Back                                                                                                    | I acknowledge I                                                              | understand my security                            | settings.                                                                                                    |                                 |
| eturn To: Login details                                                                                                    | Back<br>Return To: Login deta                                                | ils                                               |                                                                                                    | Finish                          |

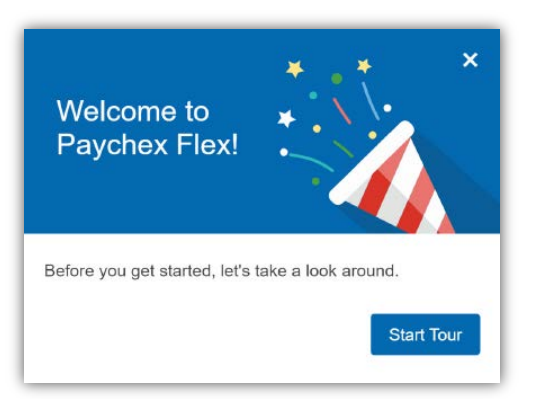

You will now be able to log in at <u>www.paychexflex.com</u>. You'll be greeted with a quick overview of Paychex Flex during your first login. Take the tour for more tips!

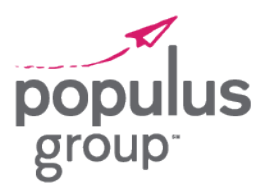

How to Move from MyPaychex to Your Paychex Flex Login

## Viewing Your Paystubs

**STEP 1:** To view your paystubs after logging in, click **Payroll** on the menu to the left.

STEP 2: Click Check History.

**STEP 3:** Click on the **Check Date** for the paystub you wish to view (hyperlinked in blue.)

The paystub will open in a new window.

| employee        |               |         |         |
|-----------------|---------------|---------|---------|
| March 17, 2021  |               |         |         |
| Payroll         |               |         |         |
| Check History   | Check History |         |         |
| Carcalacoro     | Year: 2021 🗸  |         |         |
| Print Tax Forms |               |         |         |
| Blank Forms     | Check Date    | Check # | Batch # |
| Preferences     | 03/12/2021    | DIRDEP  | 1       |
| Security        | 03/05/2021    | DIRDEP  | 1       |
|                 | 02/26/2021    | DIRDEP  | 1       |
|                 | 02/26/2021    | DIRDEP  | 1       |
|                 | 02/19/2021    | DIRDEP  | 1       |
|                 | 02/12/2021    | DIRDEP  | 1       |
|                 | 02/05/2021    | DIRDEP  | 1       |
|                 | 01/29/2021    | DIRDEP  | 1       |
|                 | 01/22/2021    | DIRDEP  | 1       |
|                 | 01/15/2021    | DIRDEP  | 1       |
|                 | 01/00/2021    | DIDDED  |         |